This guide is provided for reference by employees when entering Time or Leave. To begin, access Raiderlink > Payroll & Tax tab, select either "My Time Sheet" or "My Leave Report," then continue at Step A below.

## Contents

| Α. | Getting Started with Time and Leave Reporting | 1  |
|----|-----------------------------------------------|----|
| В. | Choose the Time or Leave form.                | 2  |
| C. | Verify the Status of the Time or Leave Form.  | 3  |
| D. | Notes About the Form's Columns and Rows:      | 4  |
| Ε. | Entering Time and Leave Hours.                | 5  |
| F. | Copying an Entry to Multiple Days             | 6  |
| G. | Completing the Comments section               | 6  |
| Н. | Preview the Form Before Submitting            | 7  |
| ١. | Print of Time Sheet from employee browser     | 7  |
| J. | Sample of Non-Exempt Staff Employee           | 8  |
| К. | Sample Preview of Non-exempt Staff:           | 9  |
| L. | Sample Preview of Exempt Leave Report.        | 10 |

# A. Getting Started with Time and Leave Reporting

| My Employment Information                                                                                |                |                                 |  |  |  |  |  |  |  |  |  |  |  |
|----------------------------------------------------------------------------------------------------|----------------|---------------------------------|--|--|--|--|--|--|--|--|--|--|--|
| Search                                                                                                   | io             | SITE MAP HELP                   |  |  |  |  |  |  |  |  |  |  |  |
| Time Reporting Se                                                                                        | election       | Your current Institution is TTU |  |  |  |  |  |  |  |  |  |  |  |
| Q Select a name from the pull-down list to act as a proxy or select the check box to act as a Superuser. |                |                                 |  |  |  |  |  |  |  |  |  |  |  |
|                                                                                                    |                |                                 |  |  |  |  |  |  |  |  |  |  |  |
| Selection Criteria                                                                                       |                |                                 |  |  |  |  |  |  |  |  |  |  |  |
|                                                                                                    | My Choice      |                                 |  |  |  |  |  |  |  |  |  |  |  |
| Access my Time Sheet:                                                                                    | 0              |                                 |  |  |  |  |  |  |  |  |  |  |  |
| Access my Leave Report:                                                                                  | 0              |                                 |  |  |  |  |  |  |  |  |  |  |  |
| Access my Leave Request:                                                                                 | 0              |                                 |  |  |  |  |  |  |  |  |  |  |  |
| Approve or Acknowledge Time                                                                              | e: 💿           |                                 |  |  |  |  |  |  |  |  |  |  |  |
| Act as Proxy:                                                                                            | Self 🗸         |                                 |  |  |  |  |  |  |  |  |  |  |  |
| Act as Superuser:                                                                                        |                |                                 |  |  |  |  |  |  |  |  |  |  |  |
| Select                                                                                                   |                |                                 |  |  |  |  |  |  |  |  |  |  |  |
|                                                                                                    | Proxy. Set. Up |                                 |  |  |  |  |  |  |  |  |  |  |  |

The instructions in this document apply to both the Time Sheet and the Leave Report. The only difference is that the Leave Report does not require work hours entry, and that row is not on the Leave Report. The word "Form" will be used to refer to both documents.

Click the My Choice radio button for your Time Sheet or your Leave Report and **SELECT**, go to step B.

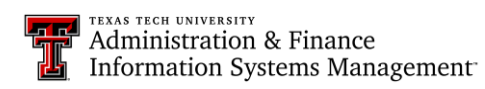

#### B. Choose the Time or Leave form.

The Title(s) and Department(s) for a student are listed. Select the title/department timesheet by clicking on the My Choice radial button, then select the Pay Period and Status from the drop down list.

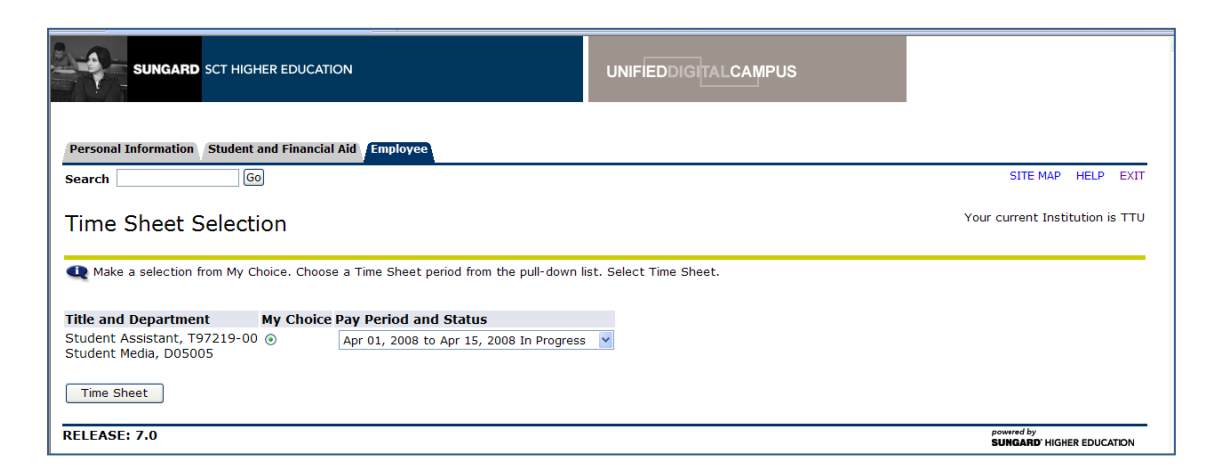

The status of the time or leave form during entry and submission are as follows:

| Not Started             | The employee has not opened the time sheet and made an entry                              |
|-------------------------|-------------------------------------------------------------------------------------------|
| In Progress             | The employee has opened the time sheet and entered hours or leave                         |
|                         | time                                                                                      |
| Pending                 | The employee has submitted the time sheet and it is waiting                               |
|                         | department approval                                                                       |
| Returned for Correction | The submitted time sheet was not approved and was returned to the employee for correction |
| Approved                | The department has approved the time sheet and forwarded it for payroll processing        |
| Completed               | The time sheet has been processed and closed to further entry.                            |

Click Time Sheet to continue.

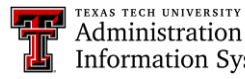

## **3 Guide to Entering Employee Time and Leave Hours**

#### C. Verify the Status of the Time or Leave Form.

- **Submit By Date:** This is the date and time your department must forward your form to Payroll. Your approver will set an earlier time for you to submit your form for department approval.
- **Total Hours:** This is the total work and leave hours entered on the form. You should verify it before submitting the form for approval.
- **Submitted, Approved, Waiting:** At the bottom of the form, you will be able to see the progress of your form at the end of the period.
- What if I forget to Submit? It is important that you keep your form up to date. If you have entered hours, your form can be pulled forward for approval and payroll processing. If you have no hours entered, your form cannot be pulled forward and you will be required to complete a manual form.

The **Position Selection** button will return you to step B.

| SUNGARD SCT F             | IIGHEF  | REDUCATION                |                |                |                             | UNIFIE                    | DDIGITALCA               | MPUS                   |                          |                        |                        |
|---------------------------|---------|---------------------------|----------------|----------------|-----------------------------|---------------------------|--------------------------|------------------------|--------------------------|------------------------|------------------------|
| Personal Information Stud | ent and | d Financial Aid           | mployee        |                |                             |                           |                          |                        |                          | SITE M                 | AP HELP EXIT           |
| Time and Leave            | Rep     | porting                   |                |                |                             |                           |                          |                        |                          | Your current I         | institution is TTU     |
| Select the link under a c | ate to  | enter hours or da         | ays. Sele      | ect Ne         | xt or Previous to           | navigate throug           | n the dates with         | in the period.         |                          |                        |                        |
| Time Sheet                |         |                           |                |                |                             |                           |                          |                        |                          |                        |                        |
| Title and Number:         |         |                           |                |                |                             | Student                   | Assistant T              | 97219-00               |                          |                        |                        |
| Department and Number     |         |                           |                |                |                             | Student                   | Media D050               | 05                     |                          |                        |                        |
| Time Sheet Period:        |         |                           |                |                |                             | Apr 01.                   | 2008 to Apr 15           | 2008                   |                          |                        |                        |
| Submit By Date:           |         |                           |                |                |                             | May 13,                   | 2008 by 05:00            | P.M.                   |                          |                        |                        |
| Earning                   | Shift   | Default<br>Hours or Units | Total<br>Hours | Total<br>Units | l Tuesday<br>6 Apr 01, 2008 | Wednesday<br>Apr 02, 2008 | Thursday<br>Apr 03, 2008 | Friday<br>Apr 04, 2008 | Saturday<br>Apr 05, 2008 | Sunday<br>Apr 06, 2008 | Monday<br>Apr 07, 2008 |
| Hours Worked              | 1       | C                         | 0 0            |                | Enter Hours                 | Enter Hours               | Enter Hours              | Enter Hours            | Enter Hours              | Enter Hours            | Enter Hours            |
| Federal College WS-Hourly | 1       | C                         | 0 0            |                | Enter Hours                 | Enter Hours               | Enter Hours              | Enter Hours            | Enter Hours              | Enter Hours            | Enter Hours            |
| Regular SCWS Hourly       | 1       | C                         | ) 0            |                | Enter Hours                 | Enter Hours               | Enter Hours              | Enter Hours            | Enter Hours              | Enter Hours            | Enter Hours            |
| Total Hours:              |         |                           | 0              |                | 0                           | 0                         | 0                        | 0                      | 0                        | 0                      | 0                      |
| Total Units:              |         |                           |                | _ 0            | ) 0                         | 0                         | 0                        | 0                      | 0                        | 0                      | 0                      |
| Position Selection        | Comm    | Preview                   | Next           | ]              |                             |                           |                          |                        |                          |                        |                        |
| Submitted for Approval I  | By:     |                           |                |                |                             |                           |                          |                        |                          |                        |                        |
| Approved By:              |         |                           |                |                |                             |                           |                          |                        |                          |                        |                        |
| Waiting for Approval Fro  | m:      |                           |                |                |                             |                           |                          |                        |                          |                        |                        |
| RELEASE: 7.2.1.1          |         |                           |                |                |                             |                           |                          |                        |                          | powered by             |                        |

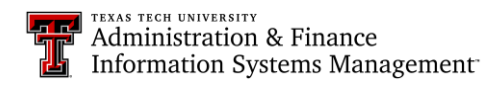

D. Notes About the Form's Columns and Rows:

| SUNGARD SCT                                                                                                    | HIGHER EDUCA                                        | ATION                                 |                                                  |                                                                                              | UNIFIED                                                                                                    | DIGITALCAN                                                                                                    | /IPUS                                                                                     |                                                                      |                                                                            |                                                                       |
|----------------------------------------------------------------------------------------------------|-----------------------------------------------------|---------------------------------------|--------------------------------------------------|----------------------------------------------------------------------------------------------|----------------------------------------------------------------------------------------------------|----------------------------------------------------------------------------------------------------|-------------------------------------------------------------------------------------------|----------------------------------------------------------------------|----------------------------------------------------------------------------|-----------------------------------------------------------------------|
| Personal Information Stu                                                                                                    | dent and Financ                                     | cial Aid En                           | nployee                                          |                                                                                              |                                                                                                    |                                                                                                    |                                                                                           |                                                                      |                                                                            |                                                                       |
| Search                                                                                                    | Go                                                  |                                       |                                                  |                                                                                              |                                                                                                    |                                                                                                    |                                                                                           |                                                                      | SITE MA                                                                    | P HELP EXIT                                                           |
| Time and Leave                                                                                                    | Reporti                                             | ng                                    |                                                  |                                                                                              |                                                                                                    |                                                                                                    |                                                                                           |                                                                      | Your current In                                                            | stitution is TTU                                                      |
| Select the link under a                                                                                                    | date to enter h                                     | nours or da                           | ys. Select                                       | Next or Previous to                                                                          | navigate through                                                                                                    | the dates withir                                                                                                   | n the period.                                                                             |                                                                      |                                                                            |                                                                       |
| Time Sheet                                                                                                    |                                                     |                                       |                                                  |                                                                                              |                                                                                                    |                                                                                                    |                                                                                           |                                                                      |                                                                            |                                                                       |
| Title and Number:                                                                                                    |                                                     |                                       |                                                  |                                                                                              | Student A                                                                                                    | ssistant T9                                                                                                    | 7219-00                                                                                   |                                                                      |                                                                            |                                                                       |
| Department and Numbe                                                                                                    | r:                                                  |                                       |                                                  |                                                                                              | Student N                                                                                                    | ledia D0500                                                                                                    | )5                                                                                        |                                                                      |                                                                            |                                                                       |
| •                                                                                                    |                                                     |                                       |                                                  |                                                                                              | May 16 2                                                                                                    |                                                                                                    | 2000                                                                                      |                                                                      |                                                                            |                                                                       |
| Time Sheet Period:                                                                                                    |                                                     |                                       |                                                  |                                                                                              | 11dy 10, 2                                                                                                    | 008 to May 31                                                                                                    | , 2008                                                                                    |                                                                      |                                                                            |                                                                       |
| Time Sheet Period:<br>Submit By Date:                                                                                                    |                                                     |                                       |                                                  |                                                                                              | Jun 03, 2                                                                                                    | 008 to May 31<br>008 by 06:00 F                                                                                    | ., 2008<br>P.M.                                                                           |                                                                      |                                                                            |                                                                       |
| Fime Sheet Period:<br>Submit By Date:<br>Earning                                                                                                    | Shift Defaul<br>Hours                               | t 1<br>or Units F                     | iotal To<br>Iours Un                             | tal Friday<br>its May 16, 2008                                                               | Jun 03, 2<br>Saturday Si<br>May 17, 2008 M                                                                                  | 008 to May 31<br>008 by 06:00 F<br>Inday M<br>ay 18, 2008 M                                                        | ., 2008<br>P.M.<br><b>Monday</b> 1<br><b>May 19, 2008 I</b>                               | Fuesday<br>May 20, 2008                                              | Wednesday  <br>May 21, 2008                                                | Fhursday<br>May 22, 2008                                              |
| Time Sheet Period:<br>Submit By Date:<br>Earning<br>Hours Worked                                                                                                    | Shift Defaul<br>Hours                               | t 1<br>or Units F<br>0                | Total To<br>Hours Un<br>44                       | tal Friday<br>its May 16, 2008<br>4                                                          | Jun 03, 2<br>Saturday Si<br>May 17, 2008 M<br>Enter Hours                                                                   | 008 to May 31<br>008 by 06:00 F<br>Inday A<br>ay 18, 2008 M<br>Enter Hours                                         | ,, 2008<br>P.M.<br><b>Monday</b><br><b>May 19, 2008 I</b><br>4                            | Fuesday<br>May 20, 2008<br>4                                         | Wednesday<br>May 21, 2008 May 21, 2008                                     | Fhursday<br>May 22, 2008<br>4                                         |
| Fime Sheet Period:<br>Submit By Date:<br>Earning<br>Hours Worked<br>Federal College WS-Hourh                                                                                                    | Shift Default<br>Hours                              | t 1<br>or Units F<br>0<br>0           | fotal To<br>lours Un<br>44<br>3                  | tal Friday<br>its May 16, 2008<br>4<br>3                                                     | Jun 03, 2<br>Jun 03, 2<br>Saturday Si<br>May 17, 2008 M<br>Enter Hours<br>Enter Hours                                       | DOB to May 31<br>DOB by 06:00 F<br>Inday M<br>ay 18, 2008 M<br>Enter Hours<br>Enter Hours                          | , 2008<br>P.M.<br>Monday T<br>May 19, 2008 I<br>4<br>Enter Hours                          | <b>Fuesday</b><br>May 20, 2008<br>4<br>Enter Hours                   | Wednesday<br>May 21, 2008 M<br>4<br>Enter Hours                            | Fhursday<br>May 22, 2008<br>4<br>Enter Hours                          |
| Time Sheet Period:<br>Submit By Date:<br>Earning<br>Hours Worked<br>Federal College WS-Hourh<br>Regular SCWS Hourhy                                                                                                  | Shift Default<br>Hours<br>1<br>y 1<br>1             | t 1<br>or Units H<br>0<br>0           | Total To<br>lours Un<br>44<br>3<br>0             | tal Friday<br>its May 16, 2008<br>4<br>3<br>Enter Hours                                      | Jun 03, 2<br>Jun 03, 2<br>Saturday S<br>May 17, 2008 M<br>Enter Hours<br>Enter Hours<br>Enter Hours                         | DOB to May 31<br>DOB by 06:00 F<br>Inday N<br>ay 18, 2008 C<br>Enter Hours<br>Enter Hours<br>Enter Hours           | , 2008<br>P.M.<br>Monday<br>May 19, 2008<br>4<br>Enter Hours<br>Enter Hours               | Fuesday<br>May 20, 2008<br>4<br>Enter Hours<br>Enter Hours           | Wednesday<br>May 21, 2008<br>4<br>Enter Hours<br>Enter Hours               | Thursday<br>May 22, 2008<br>4<br>Enter Hours<br>Enter Hours           |
| Time Sheet Period:<br>Submit By Date:<br>Earning<br>Hours Worked<br>Federal College WS-Hourly<br>Regular SCWS Hourly<br>Total Hours:                                                                                 | Shift Default<br>Hours<br>1<br>y 1<br>1             | t 1<br>or Units H<br>0<br>0           | Total To<br>Hours Un<br>44<br>3<br>0<br>47       | tal Friday<br>its May 16, 2008<br>4<br>3<br>Enter Hours<br>7                                 | Saturday<br>May 17, 2008<br>May 17, 2008<br>Enter Hours<br>Enter Hours<br>Enter Hours<br>0                                  | 008 to May 31<br>008 by 06:00 F<br>Inday M<br>ay 18, 2008 M<br>Enter Hours<br>Enter Hours<br>Enter Hours<br>0      | , 2008<br>P.M.<br>Monday<br>May 19, 2008<br>4<br>Enter Hours<br>Enter Hours<br>4          | Fuesday<br>May 20, 2008<br>4<br>Enter Hours<br>Enter Hours<br>4      | Wednesday<br>May 21, 2008<br>4<br>Enter Hours<br>Enter Hours<br>4          | Fhursday<br>May 22, 2008<br>4<br>Enter Hours<br>Enter Hours<br>4      |
| Time Sheet Period:<br>Submit By Date:<br>Earning<br>Hours Worked<br>Federal College WS-Hourh<br>Regular SCWS Hourhy<br>Total Hours:<br>Total Hours:                                                                  | Shift Default<br>Hours<br>1<br>y 1<br>1             | t 1<br>or Units H<br>0<br>0           | Total To<br>lours Un<br>44<br>3<br>0<br>47       | tal Friday<br>its May 16, 2008<br>4<br>3<br>Enter Hours<br>7<br>0 0                          | Saturday Si<br>May 17, 2008 M<br>Enter Hours<br>Enter Hours<br>Enter Hours<br>0<br>0                                        | 008 to May 31<br>008 by 06:00 F<br>Inday N<br>ay 18, 2008 F<br>Enter Hours<br>Enter Hours<br>Enter Hours<br>0<br>0 | , 2008<br>P.M.<br>Monday May 19, 2008<br>4<br>Enter Hours<br>Enter Hours<br>4<br>0        | Fuesday<br>May 20, 2008<br>4<br>Enter Hours<br>Enter Hours<br>4<br>0 | Wednesday<br>May 21, 2008<br>4<br>Enter Hours<br>Enter Hours<br>4<br>0     | Thursday<br>May 22, 2008<br>4<br>Enter Hours<br>Enter Hours<br>4<br>0 |
| Time Sheet Period:<br>Submit By Date:<br>Earning<br>Hours Worked<br>Federal College WS-Hourh<br>Regular SCWS Hourhy<br>Total Hours:<br>Total Hours:<br>Total Units:<br>Position Selection                            | Shift Default<br>Hours<br>1<br>y 1<br>1<br>Comments | t 1<br>or Units F<br>0<br>0<br>0<br>0 | Total To<br>lours Un<br>44<br>3<br>0<br>47       | tal Friday<br>its May 16, 2008<br>4<br>3<br>Enter Hours<br>7<br>0 0<br>0<br>mit for Approval | Jun 03, 2<br>Saturday Si<br>May 17, 2008 M<br>Enter Hours<br>Enter Hours<br>Enter Hours<br>0<br>0<br>Restart Next           | JOOS by 06:00 H<br>JOOS by 06:00 H<br>ay 18, 2008 H<br>Enter Hours<br>Enter Hours<br>Enter Hours<br>0<br>0         | , 2008<br>P.M.<br>Monday Monday 4<br>Enter Hours<br>Enter Hours<br>4<br>0                 | Fuesday<br>May 20, 2008<br>4<br>Enter Hours<br>Enter Hours<br>4<br>0 | Wednesday<br>May 21, 2008 F<br>4<br>Enter Hours<br>Enter Hours<br>4<br>0   | Thursday<br>May 22, 2008<br>4<br>Enter Hours<br>Enter Hours<br>4<br>0 |
| Time Sheet Period:<br>Submit By Date:<br>Earning<br>Hours Worked<br>Federal College WS-Hourly<br>Regular SCWS Hourly<br>Total Hours:<br>Total Units:<br>Position Selection<br>Submitted for Approval                 | Shift Default<br>Hours                              | t 1<br>or Units F<br>0<br>0<br>0<br>0 | Total To<br>iours Un<br>44<br>3<br>0<br>47<br>47 | tal Friday<br>its May 16, 2008<br>4<br>3<br>Enter Hours<br>7<br>0 0<br>mit for Approval      | Jun 03, 2<br>Jun 03, 2<br>Saturday<br>May 17, 2008 M<br>Enter Hours<br>Enter Hours<br>Enter Hours<br>0<br>0<br>Restart Next | Joos by 06:00 f<br>Jonday M<br>ay 18, 2008 b<br>Enter Hours<br>Enter Hours<br>Enter Hours<br>0<br>0                | , 2008<br>P.M.<br>Wonday T<br>May 19, 2008 F<br>4<br>Enter Hours<br>Enter Hours<br>4<br>0 | Fuesday<br>May 20, 2008<br>4<br>Enter Hours<br>Enter Hours<br>4<br>0 | Wednesday 1<br>May 21, 2008 4<br>4<br>Enter Hours<br>Enter Hours<br>4<br>0 | Thursday<br>May 22, 2008<br>4<br>Enter Hours<br>Enter Hours<br>4<br>0 |
| Time Sheet Period:<br>Submit By Date:<br>Earning<br>Hours Worked<br>Federal College WS-Hourly<br>Regular SCWS Hourly<br>Total Hours:<br>Total Units:<br>Position Selection<br>Submitted for Approval<br>Approved By: | Shift Defaul<br>Hours                               | t or Units F<br>0<br>0<br>0<br>0      | Total To<br>lours Un<br>44<br>3<br>0<br>47       | tal Friday<br>its May 16, 2008<br>4<br>3<br>Enter Hours<br>7<br>0 0<br>0<br>mit for Approval | Jun 03, 2<br>Jun 03, 2<br>Saturday<br>May 17, 2008 M<br>Enter Hours<br>Enter Hours<br>Enter Hours<br>0<br>0<br>Restart Next | Jobs by 06:00 f<br>Jobs by 06:00 f<br>ay 18, 2008 b<br>Enter Hours<br>Enter Hours<br>Enter Hours<br>0<br>0         | , 2008<br>P.M.<br>Monday 1<br>May 19, 2008 4<br>4<br>Enter Hours<br>Enter Hours<br>4<br>0 | Tuesday<br>May 20, 2008<br>4<br>Enter Hours<br>Enter Hours<br>4<br>0 | Wednesday T<br>May 21, 2008 M<br>4<br>Enter Hours<br>Enter Hours<br>4<br>0 | Thursday<br>May 22, 2008<br>4<br>Enter Hours<br>Enter Hours<br>4<br>0 |

- 1. The screen will present the first 7 days of the pay period, with correct day labels (Mon, Tues, etc) and calendar dates for each column. Using the NEXT button will present the next 7 days, appropriately labeled.
- 2. In the **Earning** column, a row is presented for all possible student earnings. Even if a student does not have college work study, the rows will appear. The rows that appear are defined by the Benefit Category assigned to the employee. In this example, the employee is a Student Assistant.
- 3. Shift is a column that does not apply to TTU.
- 4. Default Hours or Units is a column that does not apply to TTU.
- 5. Total Hours column will keep a running total of the hours entered on each row.
- 6. Total Hours: row will present a total for each column.
- 7. Total Units: row is a row that does not apply to TTU.
- 8. WARNING: An employee can enter in any row/column for the list of earnings, *even if they do not have that earning (i.e., even if this student did not have college work study).* It is up to the **Approver** to catch entries that an employee should not be reporting.

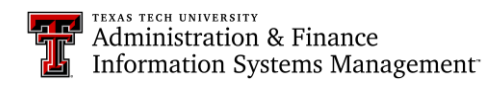

## 5 Guide to Entering Employee Time and Leave Hours

E. Entering Time and Leave Hours. Click on an Enter Hours link and the Entry box will appear.

| SUNGARD SCT HIGHE                                                        | R EDUCATION          |               |                  | UNIFIE                              | DDIGITALCA                                                                          | MPUS           |              |                       |                    |  |  |  |
|--------------------------------------------------------------------------|----------------------|---------------|------------------|-------------------------------------|-------------------------------------------------------------------------------------|----------------|--------------|-----------------------|--------------------|--|--|--|
| Personal Information Student an                                          | d Financial Aid Em   | ployee        |                  |                                     |                                                                                     |                |              |                       |                    |  |  |  |
| Search Go                                                                |                      |               |                  |                                     |                                                                                     |                |              | SITE N                | IAP HELP EXIT      |  |  |  |
| Time and Leave Rep                                                       | porting              |               |                  |                                     |                                                                                     |                |              | Your current          | Institution is TTU |  |  |  |
| 🗨 Select the link under a date to                                        | o enter hours or day | s. Select Nex | t or Previous to | navigate throug                     | h the dates with                                                                    | in the period. |              |                       |                    |  |  |  |
| Time Sheet                                                               |                      |               |                  |                                     |                                                                                     |                |              |                       |                    |  |  |  |
| Title and Number:<br>Department and Number:<br>Time Sheet Period:        |                      |               |                  | Student A<br>Student M<br>May 16, 2 | Student Assistant T97219-00<br>Student Media D05005<br>May 16, 2008 to May 31, 2008 |                |              |                       |                    |  |  |  |
| Earning:                                                                 |                      |               | Hours Worked     | 3, 20                               | JUS DY U6:UU P.                                                                     | м.             |              |                       |                    |  |  |  |
| Date:                                                                    |                      |               | May 16, 2008     |                                     |                                                                                     |                |              |                       |                    |  |  |  |
| Shift:                                                                   |                      |               | 1                |                                     |                                                                                     |                |              |                       |                    |  |  |  |
| Hours:                                                                   |                      |               | 3.75             |                                     |                                                                                     |                |              |                       |                    |  |  |  |
| Save Copy Account Distr                                                  | ibution              |               |                  |                                     |                                                                                     |                |              |                       |                    |  |  |  |
| Earning Shift                                                            | Default T            | otal Total F  | riday S          | aturday                             | Sunday                                                                              | Monday         | Tuesday      | Wednesday             | Thursday           |  |  |  |
|                                                                          | Hours or Units H     | ours Units M  | lay 16, 2008 I   | lay 17, 2008                        | May 18, 2008                                                                        | May 19, 2008   | May 20, 2008 | May 21, 2008          | May 22, 2008       |  |  |  |
| Hours Worked 1                                                           | 0                    | 0             | Enter Hours      | Enter Hours                         | Enter Hours                                                                         | Enter Hours    | Enter Hours  | Enter Hours           | Enter Hours        |  |  |  |
| Federal College WS-Hourly 1                                              | 0                    | 0             | Enter Hours      | Enter Hours                         | Enter Hours                                                                         | Enter Hours    | Enter Hours  | Enter Hours           | Enter Hours        |  |  |  |
| Total Hourse                                                             | 0                    | 0             |                  |                                     | Enter Hours                                                                         | Enter Hours    | Enter Hours  | Enter Hours           | Enter Hours        |  |  |  |
| Total Units:                                                             |                      | 0             | 0                | 0                                   | 0                                                                                   | 0              | 0            | 0                     | 0                  |  |  |  |
| Total onits.                                                             |                      | 0             | 0                | 0                                   | 0                                                                                   | 0              | 0            | 0                     | 0                  |  |  |  |
| Position Selection Com                                                   | nents Preview        | Submit f      | for Approval     | Restart                             | xt                                                                                  |                |              |                       |                    |  |  |  |
| Submitted for Approval By:<br>Approved By:<br>Waiting for Approval From: |                      |               |                  |                                     |                                                                                     |                |              |                       |                    |  |  |  |
| RELEASE: 7.2.1.1                                                         |                      |               |                  |                                     |                                                                                     |                |              | powered by<br>SUNGARD | HIGHER EDUCATION   |  |  |  |

- 1. The **Earning**: line will show which row in the **Earning** column that was selected.
- 2. The **Date:** line will show the date column that was selected.
- 3. The **Shift:** line and entry box will default to 1. No entry is possible.
- 4. The **Hours:** line will allow entry of hours in the box. Hours must be reported in quarter hour increments (allowable entries are .00, .25, .50, and .75).
- 5. **NOTE:** The employee may edit an entry by clicking on the hours that have previously been entered.
- 6. **Copy.** After an employee has entered time in the entry box, the **Copy** button will allow the employee to copy those hours to other days. See step F.
- WARNING: The employee MUST click Save each time new hours have been entered or edited. This saves the employee's entries, but does <u>not</u> submit the hours for payment.
- 8. **Position Selection.** During daily entry of hours, use this button to return to the form selection, or close the browser tab to exit form entry.
- 9. **Submit for Approval.** At the end of the pay period, when the employee has completed all entries, then click **Submit for Approval** to turn in the electronic timesheet.
- 10. **Restart.** An employee may remove all entries and 'restart' the time sheet by clicking on the **Restart** button.
- 11. **Comments.** An employee may add comments to the time sheet. See step G for a warning!
- 12. Preview. The employee can preview the time sheet. See step H.

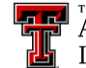

Administration & Finance Information Systems Management F. Copying an Entry to Multiple Days. After the first entry on your time or leave form, you can check the appropriate boxes to copy that entry to additional days.

**Copy button.** Click this button to copy the checked boxes to the entries on your form.

Time Sheet button. Click this button to return to your form after copying the checked boxes.

|                                                                                                    | T HIGHER EDUCATION       |                        | UNIFIEDD               | IGITALCAMPUS            |                           |                                         |  |  |  |  |  |  |  |
|----------------------------------------------------------------------------------------------------|--------------------------|------------------------|------------------------|-------------------------|---------------------------|-----------------------------------------|--|--|--|--|--|--|--|
| Personal Information       Student and Financial Aid       Employee         Search       Go       SITE MAP       HELP       EXIT                                                                                                    |                          |                        |                        |                         |                           |                                         |  |  |  |  |  |  |  |
| Copy Your current Institution is TTU                                                                                                    |                          |                        |                        |                         |                           |                                         |  |  |  |  |  |  |  |
| Copy options include ability to copy to the end of the pay period, include Saturdays or Sundays, or copy by date. If you select the same date you are copying from, your hours will be deleted. When you select Copy, the Hours or Units and the Account Distribution is also copied. |                          |                        |                        |                         |                           |                                         |  |  |  |  |  |  |  |
| Earnings Code:     Hours Worked, Shift 1       Date and Hours to Copy:     May 19, 2008, 2 Hours       Copy from date displayed to end of the pay period:     Image: Comparison of the pay period:                                                                                    |                          |                        |                        |                         |                           |                                         |  |  |  |  |  |  |  |
| Include Saturdays:                                                                                                    |                          |                        |                        |                         |                           |                                         |  |  |  |  |  |  |  |
| Include Sundays:<br>Conv by date:                                                                                                    |                          |                        |                        |                         |                           |                                         |  |  |  |  |  |  |  |
| Friday<br>May 16, 2008                                                                                                    | Saturday<br>May 17, 2008 | Sunday<br>May 18, 2008 | Monday<br>May 19, 2008 | Tuesday<br>May 20, 2008 | Wednesday<br>May 21, 2008 | Thursday<br>May 22, 2008                |  |  |  |  |  |  |  |
|                                                                                                    |                          |                        |                        |                         |                           |                                         |  |  |  |  |  |  |  |
| Friday<br>May 23, 2008                                                                                                    | Saturday<br>May 24, 2008 | Sunday<br>May 25, 2008 | Monday<br>May 26, 2008 | Tuesday<br>May 27, 2008 | Wednesday<br>May 28, 2008 | Thursday<br>May 29, 2008                |  |  |  |  |  |  |  |
|                                                                                                    |                          |                        |                        |                         |                           |                                         |  |  |  |  |  |  |  |
| Friday<br>May 30, 2008                                                                                                    | Saturday<br>May 31, 2008 |                        |                        |                         |                           |                                         |  |  |  |  |  |  |  |
|                                                                                                    |                          |                        |                        |                         |                           |                                         |  |  |  |  |  |  |  |
| Time Sheet Previo                                                                                                    | ous Menu Copy            |                        |                        |                         |                           |                                         |  |  |  |  |  |  |  |
| RELEASE: 7.2.1.1                                                                                                    |                          |                        |                        |                         |                           | powered by<br>SUNGARD' HIGHER EDUCATION |  |  |  |  |  |  |  |

**G.** Completing the Comments section. If needed, you can add comments to your form, but consider the warning example in the comments window below.

| SUNGARD SCT HIGHER EDUCATION                                                                                                    |                                             |
|----------------------------------------------------------------------------------------------------|---------------------------------------------|
| Personal Information Student and Financial Aid Employee<br>Search 60                                                                    | <br>SITE MAP HELP EXIT                      |
| Comments                                                                                                    | Your current Institution is TTU             |
| Enter or edit comments until you submit the record for approval.                                                                        |                                             |
| Made By: You                                                                                                    |                                             |
| Comment Date: May 22, 2008                                                                                                    |                                             |
| Enter or Edit Comment: Be careful what you enter (jokes, snubs, criticisms)the comments become permanent part of your employee records. |                                             |
| Save Previous Menu                                                                                                    |                                             |
| RELEASE: 7.2.1.1                                                                                                    | <br>powered by<br>SUNGARD' HIGHER EDUCATION |

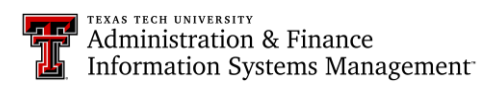

H. Preview the Form Before Submitting. The employee can print a copy of their timesheet! Note the instructions under the gold line. See Step I, below.

| SUNGARD SCT HIGHER EDUCATION                                                                                                    | UNIFIEDDIGITALCAMPUS                                                                                                |                                                                                                    |  |  |  |  |  |  |  |  |  |  |  |
|----------------------------------------------------------------------------------------------------|----------------------------------------------------------------------------------------------------|----------------------------------------------------------------------------------------------------|--|--|--|--|--|--|--|--|--|--|--|
| Personal Information     Student and Financial Aid     Employee       Search     Go     SITE MAP     HELP     EXIT                                                                |                                                                                                    |                                                                                                    |  |  |  |  |  |  |  |  |  |  |  |
| Summary of Reported Time                                                                                                    |                                                                                                    |                                                                                                    |  |  |  |  |  |  |  |  |  |  |  |
| 💽 Set your printer layout to Landscape before printing.                                                                                                    |                                                                                                    |                                                                                                    |  |  |  |  |  |  |  |  |  |  |  |
| Student Assistant, T97219-00                                                                                                    |                                                                                                    | Student Media, D05005                                                                               |  |  |  |  |  |  |  |  |  |  |  |
| Time Sheet                                                                                                    |                                                                                                    |                                                                                                    |  |  |  |  |  |  |  |  |  |  |  |
| Earning Shift Total Total Friday , Saturday , Sunday , Monday , Tuesday , Wedn<br>Code Hours Units May May 17, May 18, May 19, May 20, May 2<br>16, 2008 2008 2008 2008 2008 2008 | esday, Thursday , Friday , Saturday , Sunday , Mon<br>1, May 22, May May 24, May 25, May<br>2008 23, 2008 2008 2008 | day , Tuesday , Wednesday, Thursday , F<br>26, May 27, May 28, May 29, M<br>8 2008 2008 2008 3<br>2 |  |  |  |  |  |  |  |  |  |  |  |
| Hours 1 42 4 2 4<br>Worked                                                                                                    | 4 4 4                                                                                                    | 4 4 4 4                                                                                             |  |  |  |  |  |  |  |  |  |  |  |
| Federal 1 3 3<br>College<br>WS-<br>Hourly                                                                                                    |                                                                                                    |                                                                                                    |  |  |  |  |  |  |  |  |  |  |  |
| Total Hours: 45 7 2 4                                                                                                    | 4 4 4                                                                                                    | 4 4 4 4                                                                                             |  |  |  |  |  |  |  |  |  |  |  |
| Total Units: 0                                                                                                    |                                                                                                    |                                                                                                    |  |  |  |  |  |  |  |  |  |  |  |
| Comments                                                                                                    |                                                                                                    |                                                                                                    |  |  |  |  |  |  |  |  |  |  |  |
| Date Made by Comments                                                                                                    |                                                                                                    |                                                                                                    |  |  |  |  |  |  |  |  |  |  |  |
| May 22, 2008 03:04 pm You Be careful what you enter (jokes, snubs, critic Previous Menu                                                                                           | sms)the comments become permanent part of your e                                                                    | imployee records.                                                                                   |  |  |  |  |  |  |  |  |  |  |  |
| RELEASE: 7.3                                                                                                    |                                                                                                    | powered by<br>SUNGARD' HIGHER EDUCATION                                                             |  |  |  |  |  |  |  |  |  |  |  |

I. Print of Time Sheet from employee browser.

| Search                                                  |               |                  |                              | Go                            |                               |                           |                              |                                |                               |                                |                               |                             |                             |                              |                                | SITE                          | MAP                            | HELP   EXIT                     |
|---------------------------------------------------------|---------------|------------------|------------------------------|-------------------------------|-------------------------------|---------------------------|------------------------------|--------------------------------|-------------------------------|--------------------------------|-------------------------------|-----------------------------|-----------------------------|------------------------------|--------------------------------|-------------------------------|--------------------------------|---------------------------------|
| Summ                                                    | ary           | ′ of             | Rep                          | oorteo                        | d Tim                         | e                         |                              |                                |                               |                                |                               |                             |                             |                              | Yo                             | our current                   | t Institu                      | ition is TTU                    |
| Q Set your printer layout to Landscape before printing. |               |                  |                              |                               |                               |                           |                              |                                |                               |                                |                               |                             |                             |                              |                                |                               |                                |                                 |
|                                                         |               |                  |                              |                               |                               |                           |                              |                                |                               |                                |                               |                             |                             |                              |                                | Studen                        | t Media                        | a, D05005                       |
| Student As                                              | sista         | nt, TS           | 7219                         | -00                           |                               |                           |                              |                                |                               |                                |                               |                             |                             |                              |                                |                               |                                |                                 |
| Time Sheet                                              |               |                  |                              |                               |                               |                           |                              |                                |                               |                                |                               |                             |                             |                              |                                |                               |                                |                                 |
| Earning <b>Shif</b> f<br>Code                           | Total<br>Hour | Total<br>s Units | Friday<br>May<br>16,<br>2008 | , Saturday<br>May 17,<br>2008 | , Sunday ,<br>May 18,<br>2008 | Monday<br>May 19,<br>2008 | , Tuesday<br>May 20,<br>2008 | , Wednesday<br>May 21,<br>2008 | , Thursday<br>May 22,<br>2008 | , Friday<br>May<br>23,<br>2008 | , Saturday<br>May 24,<br>2008 | , Sunday<br>May 25,<br>2008 | , Monday<br>May 26,<br>2008 | , Tuesday<br>May 27,<br>2008 | , Wednesday<br>May 28,<br>2008 | , Thursday<br>May 29,<br>2008 | , Friday<br>May<br>30,<br>2008 | , Saturday ,<br>May 31,<br>2008 |
| iours 1<br>Vorked                                       | 4             | 2                |                              | 4                             |                               |                           | 2                            | 4                              | 4                             | 4                              | 4                             |                             |                             | 4                            | 4                              | 4                             | 4                              | 4                               |
| Federal 1<br>College<br>WS-<br>Hourly                   |               | 3                |                              | 3                             |                               |                           |                              |                                |                               |                                |                               |                             |                             |                              |                                |                               |                                |                                 |
| otal Hours:                                             | 4             | 5                |                              | 7                             |                               |                           | 2                            | 4                              | 4                             | 4                              | 4                             |                             |                             | 4                            | 4                              | 4                             | 4                              | 4                               |
| otal Units:                                             |               | c                |                              |                               |                               |                           |                              |                                |                               |                                |                               |                             |                             |                              |                                |                               |                                |                                 |
| Comments                                                |               |                  |                              |                               |                               |                           |                              |                                |                               |                                |                               |                             |                             |                              |                                |                               |                                |                                 |
| Date                                                    |               |                  | Ма                           | de by                         | Comment                       | s                         |                              |                                |                               |                                |                               |                             |                             |                              |                                |                               |                                |                                 |
| lay 22, 2008 03:                                        | 04 pm         |                  | You                          |                               | Be careful wi                 | hat you ente              | r (jokes, snu                | bs, criticisms)th              | e comments be                 | come perm                      | anent part of y               | our employe                 | e records.                  |                              |                                |                               |                                |                                 |
| Previous                                                | Men           |                  |                              |                               |                               |                           |                              |                                |                               |                                |                               |                             |                             |                              |                                |                               |                                |                                 |
|                                                         | em            |                  |                              |                               |                               |                           |                              |                                |                               |                                |                               |                             |                             |                              |                                |                               |                                |                                 |
|                                                         |               |                  |                              |                               |                               |                           |                              |                                |                               |                                |                               |                             |                             |                              |                                |                               |                                |                                 |
|                                                         |               |                  |                              |                               |                               |                           |                              |                                |                               |                                |                               |                             |                             |                              |                                |                               |                                |                                 |

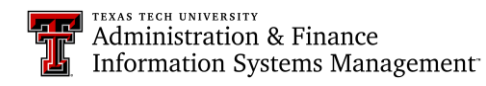

J. Sample of Non-Exempt Staff Employee: Staff Employee Class. Note the list of eligible leaves. Instructions for steps C\_H apply to this form. See steps L\_M for samples of form preview.

| SUNGARD SCT H                                                                                                    | IGHER EDUCA             | ATION                |                |                           |                              | UNIFIED                                                 | DIGITALCAN                                                                            | IPUS                                  |                            |                              |                             |
|----------------------------------------------------------------------------------------------------|-------------------------|----------------------|----------------|---------------------------|------------------------------|---------------------------------------------------------|---------------------------------------------------------------------------------------|---------------------------------------|----------------------------|------------------------------|-----------------------------|
| Personal Information Emplo                                                                                                    | oyee                    |                      |                |                           |                              |                                                         |                                                                                       |                                       |                            |                              |                             |
| Search                                                                                                    | Go                      |                      |                |                           |                              |                                                         |                                                                                       |                                       |                            | SITE M                       | AP HELP EXIT                |
| Time and Leave                                                                                                    | Reporti                 | ng                   | a Calaa        | t Nevt er                 | Draviava to p                | aviante through                                         | the detec within                                                                      | the period                            |                            | Your current !               | institution is TTU          |
| Q Select the link under a da         Time Sheet         Title and Number:         Department and Number:         Time Sheet Period:         Submit By Date:         Earning:         Date:         Shift:         Hours:         Save       Copy         Account | Distribution            | nours or day         | s. Selec       | t Next or                 | Vacation Pay<br>May 23, 2008 | Sr Office As<br>Student Me<br>May 16, 20<br>Jun 03, 20( | the dates within<br>ssistant T986<br>dia D05005<br>08 to May 31, 2<br>08 by 06:00 P.M | n the period.<br>352-00<br>1008<br>1. |                            |                              |                             |
| Earning                                                                                                    | Shift Def<br>Hou<br>Uni | ault<br>irs or<br>ts | Total<br>Hours | Total Fr<br>Units M<br>20 | riday<br>ay 23,<br>008       | Saturday<br>May 24,<br>2008                             | Sunday<br>May 25,<br>2008                                                             | Monday<br>May 26,<br>2008             | Tuesday<br>May 27,<br>2008 | Wednesday<br>May 28,<br>2008 | Thursday<br>May 29,<br>2008 |
| Hours Worked                                                                                                    | 1                       | (                    | 64             |                           | Enter Hours                  | Enter Hours                                             | Enter Hours                                                                           | 8                                     | 8                          | Enter Hours                  | 8                           |
| Vacation Pay                                                                                                    | 1                       | 0                    | 8 (            |                           | 8                            | Enter Hours                                             | Enter Hours                                                                           | Enter Hours                           | Enter Hours                | Enter Hours                  | Enter Hours                 |
| HSC HolidayComp                                                                                                    | 1                       | (                    | ) 0            |                           | Enter Hours                  | Enter Hours                                             | Enter Hours                                                                           | Enter Hours                           | Enter Hours                | Enter Hours                  | Enter Hours                 |
| Sick Leave                                                                                                    | 1                       | (                    | ) 16           |                           | Enter Hours                  | Enter Hours                                             | Enter Hours                                                                           | Enter Hours                           | Enter Hours                | 8                            | Enter Hours                 |
| Holiday                                                                                                    | 1                       | (                    | 0 0            |                           | Enter Hours                  | Enter Hours                                             | Enter Hours                                                                           | Enter Hours                           | Enter Hours                | Enter Hours                  | Enter Hours                 |
| Emergency                                                                                                    | 1                       | (                    | 0 0            |                           | Enter Hours                  | Enter Hours                                             | Enter Hours                                                                           | Enter Hours                           | Enter Hours                | Enter Hours                  | Enter Hours                 |
| Jury Duty                                                                                                    | 1                       | (                    | 0 0            |                           | Enter Hours                  | Enter Hours                                             | Enter Hours                                                                           | Enter Hours                           | Enter Hours                | Enter Hours                  | Enter Hours                 |
| Funeral                                                                                                    | 1                       | (                    | 0 0            |                           | Enter Hours                  | Enter Hours                                             | Enter Hours                                                                           | Enter Hours                           | Enter Hours                | Enter Hours                  | Enter Hours                 |
| Parent Teacher Conference                                                                                                    | 1                       | (                    | ) 0            |                           | Enter Hours                  | Enter Hours                                             | Enter Hours                                                                           | Enter Hours                           | Enter Hours                | Enter Hours                  | Enter Hours                 |
| Sick Leave Pool                                                                                                    | 1                       | (                    | 0 0            |                           | Enter Hours                  | Enter Hours                                             | Enter Hours                                                                           | Enter Hours                           | Enter Hours                | Enter Hours                  | Enter Hours                 |
| Sick Leave Exception<br>Service Excellence Leave<br>Award                                                                                                    | 1                       | (                    | ) 0<br>) 0     |                           | Enter Hours<br>Enter Hours   | Enter Hours<br>Enter Hours                              | Enter Hours<br>Enter Hours                                                            | Enter Hours<br>Enter Hours            | Enter Hours<br>Enter Hours | Enter Hours<br>Enter Hours   | Enter Hours<br>Enter Hours  |
| Military Leave                                                                                                    | 1                       | (                    | 0 0            |                           | Enter Hours                  | Enter Hours                                             | Enter Hours                                                                           | Enter Hours                           | Enter Hours                | Enter Hours                  | Enter Hours                 |
| Military Emerg Leave                                                                                                    | 1                       | (                    | )              | 0                         | Enter Units                  | Enter Units                                             | Enter Units                                                                           | Enter Units                           | Enter Units                | Enter Units                  | Enter Units                 |
| Voting                                                                                                    | 1                       | (                    | ) 0            |                           | Enter Hours                  | Enter Hours                                             | Enter Hours                                                                           | Enter Hours                           | Enter Hours                | Enter Hours                  | Enter Hours                 |
| Foster Parent                                                                                                    | 1                       | 0                    | 0 0            |                           | Enter Hours                  | Enter Hours                                             | Enter Hours                                                                           | Enter Hours                           | Enter Hours                | Enter Hours                  | Enter Hours                 |
| Firefighter EMS Leave                                                                                                    | 1                       | (                    | 0 0            |                           | Enter Hours                  | Enter Hours                                             | Enter Hours                                                                           | Enter Hours                           | Enter Hours                | Enter Hours                  | Enter Hours                 |
| Red Cross Leave<br>Assistance Dog Training<br>Leave                                                                                                    | 1<br>1                  | 0                    | ) 0<br>) 0     |                           | Enter Hours<br>Enter Hours   | Enter Hours<br>Enter Hours                              | Enter Hours<br>Enter Hours                                                            | Enter Hours<br>Enter Hours            | Enter Hours<br>Enter Hours | Enter Hours<br>Enter Hours   | Enter Hours<br>Enter Hours  |
| Organ Donor Leave                                                                                                    | 1                       | (                    | 0 0            |                           | Enter Hours                  | Enter Hours                                             | Enter Hours                                                                           | Enter Hours                           | Enter Hours                | Enter Hours                  | Enter Hours                 |
| Blood Donor Leave                                                                                                    | 1                       | (                    | 0 0            |                           | Enter Hours                  | Enter Hours                                             | Enter Hours                                                                           | Enter Hours                           | Enter Hours                | Enter Hours                  | Enter Hours                 |
| Bone Marrow Transplant<br>Leave                                                                                                    | 1                       | (                    | ) 0            |                           | Enter Hours                  | Enter Hours                                             | Enter Hours                                                                           | Enter Hours                           | Enter Hours                | Enter Hours                  | Enter Hours                 |
| Total Hours:                                                                                                    |                         |                      | 88             | 0                         | 8                            | 0                                                       | 0                                                                                     | 8                                     | 8                          | 8                            | 8                           |
| Total Units:                                                                                                    |                         |                      |                | U                         | 0                            | 0                                                       | 0                                                                                     | 0                                     | C                          | . 0                          | 0                           |
| Position Selection                                                                                                    | Comments                | Preview              | Su             | bmit for A                | Approval                     | Restart                                                 | evious Next                                                                           |                                       |                            |                              |                             |
| Submitted for Approval B<br>Approved By:<br>Waiting for Approval Fror                                                                                                    | y:<br>n:                |                      |                |                           |                              |                                                         |                                                                                       |                                       |                            |                              |                             |

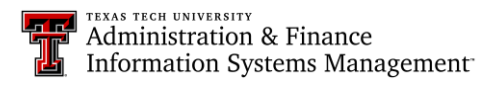

K. Sample Preview of Non-exempt Staff: It only has rows with entries! See below for employee printed preview.

|                                                          | SU     | NGAR       | D SCT          | HIGHER             | EDUCATION       |                 |                             |                 | U               | NIFIEDDI                     | GITALC                         | AMPUS                         |                 |                 |                              |                                 |              |                |
|----------------------------------------------------------|--------|------------|----------------|--------------------|-----------------|-----------------|-----------------------------|-----------------|-----------------|------------------------------|--------------------------------|-------------------------------|-----------------|-----------------|------------------------------|---------------------------------|--------------|----------------|
| Personal Information     Employee       Search     Go    |        |            |                |                    |                 |                 |                             |                 |                 |                              |                                |                               |                 | ELP EXIT        | ·                            |                                 |              |                |
| Summary of Reported Time Your current Institution is TTU |        |            |                |                    |                 |                 |                             |                 |                 |                              |                                |                               |                 |                 |                              |                                 |              |                |
| 👥 Set                                                    | your p | rinter     | layout         | to Lands           | cape before     | printing.       |                             |                 |                 |                              |                                |                               |                 |                 |                              |                                 |              |                |
| Sr Office                                                | Assis  | tant, '    | T9885          | 2-00               |                 |                 |                             |                 |                 |                              |                                |                               |                 |                 | 5                            | Student Media                   | a, D05005    |                |
| Time Sh                                                  | eet    | <b>-</b> 1 | <b>T</b> • • • | E. data a          |                 | a               |                             |                 |                 | -                            | F-14                           | <b></b>                       | <b>C</b>        |                 | <b>T</b>                     |                                 |              |                |
| Code                                                     | Shirt  | Hours      | Units          | May<br>16,<br>2008 | May 17,<br>2008 | May 18,<br>2008 | Monday ,<br>May 19,<br>2008 | May 20,<br>2008 | May 21,<br>2008 | , mursuay<br>May 22,<br>2008 | , Friday<br>May<br>23,<br>2008 | , Saturday<br>May 24,<br>2008 | May 25,<br>2008 | May 26,<br>2008 | , ruesday<br>May 27,<br>2008 | , weatlesday<br>May 28,<br>2008 | May 29, 2008 | 9, P<br>3<br>2 |
| Hours                                                    | 1      | 64         |                | 8                  |                 |                 | 8                           |                 | 8               | 3                            | 8                              |                               |                 | ٤               | 3 8                          | В                               |              | 8              |
| Vacation<br>Pay                                          | 1      | 8          |                |                    |                 |                 |                             |                 |                 |                              |                                | 8                             |                 |                 |                              |                                 |              |                |
| Sick<br>Leave                                            | 1      | 16         |                |                    |                 |                 |                             | 8               | 3               |                              |                                |                               |                 |                 |                              |                                 | 8            |                |
| Total Ho                                                 | urs:   | 88         |                | 8                  |                 |                 | 8                           | ı د             | 3 8             | 3                            | 8                              | 8                             |                 | 8               | 3 8                          | в                               | 8            | 8              |
| Total Uni                                                | ts:    |            | C              |                    |                 |                 |                             |                 |                 |                              |                                |                               |                 |                 |                              |                                 |              |                |
| Previo                                                   | us Me  | nu         |                |                    |                 |                 |                             |                 |                 |                              |                                |                               |                 |                 |                              |                                 |              |                |
| FIEVIC                                                   | us me  | ind        |                |                    |                 |                 |                             |                 |                 |                              |                                |                               |                 |                 |                              |                                 |              |                |
| RELEAS                                                   | : 7.3  | 3          |                |                    |                 |                 |                             |                 |                 |                              |                                |                               |                 |                 | po<br>Si                     | wered by<br>UNGARD' HIGHER      | EDUCATION    |                |

Print Preview: Print instructions do not work for monthly exempt leave reporting: Use **Landscape Letter** size paper to see the period.

| Search                       |                                                          |                                      | (               | Go                            |                             |                           |                              |                                |                               |                                  |                               |                             |                           |                              |                                | SITE                          | E MAP   I                      | HELP   EXIT                     |
|------------------------------|----------------------------------------------------------|--------------------------------------|-----------------|-------------------------------|-----------------------------|---------------------------|------------------------------|--------------------------------|-------------------------------|----------------------------------|-------------------------------|-----------------------------|---------------------------|------------------------------|--------------------------------|-------------------------------|--------------------------------|---------------------------------|
| Summ                         | Summary of Reported Time Your current Institution is TTU |                                      |                 |                               |                             |                           |                              |                                |                               |                                  |                               |                             |                           |                              | tion is TTU                    |                               |                                |                                 |
| 🔍 Set yo                     | ur prin                                                  | ter layou                            | t to l          | andscape                      | before                      | printing                  |                              |                                |                               |                                  |                               |                             |                           |                              |                                |                               |                                |                                 |
| Sr Office A                  | Assista                                                  | int, T988                            | 852-            | 00                            |                             |                           |                              |                                |                               |                                  |                               |                             |                           |                              |                                | Studen                        | t Media                        | , D05005                        |
| Time Sheet                   |                                                          |                                      |                 |                               |                             |                           |                              |                                |                               |                                  |                               |                             |                           |                              |                                |                               |                                |                                 |
| Earning <b>Shif</b><br>Code  | t Total<br>Hours                                         | Total Frie<br>Units Ma<br>16,<br>200 | day,<br>y<br>D8 | Saturday ,<br>May 17,<br>2008 | Sunday ,<br>May 18,<br>2008 | Monday<br>May 19,<br>2008 | , Tuesday<br>May 20,<br>2008 | , Wednesday<br>May 21,<br>2008 | , Thursday<br>May 22,<br>2008 | , Friday ,<br>May<br>23,<br>2008 | Saturday ,<br>May 24,<br>2008 | Sunday ,<br>May 25,<br>2008 | Monday<br>May 26,<br>2008 | , Tuesday<br>May 27,<br>2008 | , Wednesday<br>May 28,<br>2008 | , Thursday<br>May 29,<br>2008 | , Friday<br>May<br>30,<br>2008 | , Saturday ,<br>May 31,<br>2008 |
| Hours 1<br>Worked            | 64                                                       | 1                                    | 8               |                               |                             |                           | 8                            |                                | 8                             | 8                                |                               |                             |                           | 8                            | 8                              |                               | 8                              | 8                               |
| Vacation 1<br>Pay            | 6                                                        | 8                                    |                 |                               |                             |                           |                              |                                |                               | E                                |                               |                             |                           |                              |                                |                               |                                |                                 |
| Sick 1<br>Leave              | 16                                                       |                                      |                 |                               |                             |                           |                              | 8                              |                               |                                  |                               |                             |                           |                              |                                | 8                             |                                |                                 |
| Total Hours:<br>Total Units: | 88                                                       | 0                                    | 8               |                               |                             |                           | 8                            | 8                              | 8                             | 8 8                              |                               |                             |                           | 8                            | 8                              | 8                             | 8                              | 8                               |
| Previous                     | s Menu                                                   |                                      |                 |                               |                             |                           |                              |                                |                               |                                  |                               |                             |                           |                              |                                |                               |                                |                                 |

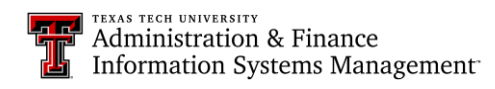

# **10 Guide to Entering Employee Time and Leave Hours**

L. Sample Preview of Exempt Leave Report. NOTE: There are no rows for time entry; just leave entry. Instructions on previous pages apply to this form. Leave Report Preview and printing (on legal) are also available.

| Search Go                                                                                                    |                    |                                      |                        |                              |                        |                        | CITE                    |              |  |  |  |  |  |  |
|----------------------------------------------------------------------------------------------------|--------------------|--------------------------------------|------------------------|------------------------------|------------------------|------------------------|-------------------------|--------------|--|--|--|--|--|--|
|                                                                                                    |                    |                                      |                        |                              |                        |                        | SHE                     | MAP HELP EX. |  |  |  |  |  |  |
| Time and Leave Repo                                                                                                    | orting             |                                      |                        |                              |                        | Your current           | Institution is TT       |              |  |  |  |  |  |  |
| Select the link under a date to e                                                                                                    | nter hours or days | . Select Next or Pr                  | evious to navigat      | e through the dat            | es within the perio    | d.                     |                         |              |  |  |  |  |  |  |
| Leave Report                                                                                                    |                    |                                      |                        |                              |                        |                        |                         |              |  |  |  |  |  |  |
| Title and Number:                                                                                                    |                    |                                      |                        | Assistant Direct             | or T95296-00           |                        |                         |              |  |  |  |  |  |  |
| Department and Number:                                                                                                    |                    |                                      |                        | Student Media -              | - D05005               |                        |                         |              |  |  |  |  |  |  |
| Leave Report Period:                                                                                                    |                    |                                      |                        | May 01, 2008 to May 31, 2008 |                        |                        |                         |              |  |  |  |  |  |  |
| Submit By Date:                                                                                                    |                    |                                      |                        | Jun 15, 2008 by              | 06:00 P.M.             |                        |                         |              |  |  |  |  |  |  |
| Earning                                                                                                    | Hours Units        | May 01, 2008                         | -riday<br>May 02, 2008 | Saturday<br>May 03, 2008     | Sunday<br>May 04, 2008 | Monday<br>May 05, 2008 | Tuesday<br>May 06, 2008 | May 07, 2008 |  |  |  |  |  |  |
| Vacation Pay                                                                                                    | 0                  | Enter Hours                          | Enter Hours            | Enter Hours                  | Enter Hours            | Enter Hours            | Enter Hours             | Enter Hou    |  |  |  |  |  |  |
| Sick Leave                                                                                                    | 0                  | Enter Hours                          | Enter Hours            | Enter Hours                  | Enter Hours            | Enter Hours            | Enter Hours             | Enter Hou    |  |  |  |  |  |  |
| Jury Duty Exempt                                                                                                    | 0                  | Enter Hours                          | Enter Hours            | Enter Hours                  | Enter Hours            | Enter Hours            | Enter Hours             | Enter Hou    |  |  |  |  |  |  |
| Funeral Exempt                                                                                                    | 0                  | Enter Hours                          | Enter Hours            | Enter Hours                  | Enter Hours            | Enter Hours            | Enter Hours             | Enter Hou    |  |  |  |  |  |  |
| Parent Teacher Conference Exem                                                                                                    | 0                  | Enter Hours                          | Enter Hours            | Enter Hours                  | Enter Hours            | Enter Hours            | Enter Hours             | Enter Hou    |  |  |  |  |  |  |
| Sick Leave Pool                                                                                                    | 0                  | Enter Hours                          | Enter Hours            | Enter Hours                  | Enter Hours            | Enter Hours            | Enter Hours             | Enter Hou    |  |  |  |  |  |  |
| Sick Leave Exception                                                                                                    | 0                  | Enter Hours                          | Enter Hours            | Enter Hours                  | Enter Hours            | Enter Hours            | Enter Hours             | Enter Hou    |  |  |  |  |  |  |
| Service Excellence Leave Award                                                                                                    | 0                  | Enter Hours                          | Enter Hours            | Enter Hours                  | Enter Hours            | Enter Hours            | Enter Hours             | Enter Hou    |  |  |  |  |  |  |
| Military Leave                                                                                                    | 0                  | Enter Hours                          | Enter Hours            | Enter Hours                  | Enter Hours            | Enter Hours            | Enter Hours             | Enter Hou    |  |  |  |  |  |  |
| Military Emergency Leave Exemp                                                                                                    | 0                  | Enter Hours                          | Enter Hours            | Enter Hours                  | Enter Hours            | Enter Hours            | Enter Hours             | Enter Hou    |  |  |  |  |  |  |
| Voting Exampt                                                                                                    | 0                  | Enter Hours                          | Enter Hours            | Enter Hours                  | Enter Hours            | Enter Hours            | Enter Hours             | Enter Hou    |  |  |  |  |  |  |
| Voting Exempt                                                                                                    | 0                  | Enter Hours                          | Enter Hours            | Enter Hours                  | Enter Hours            | Enter Hours            | Enter Hours             | Enter Hou    |  |  |  |  |  |  |
| Foster Parent Exempt                                                                                                    | 0                  | Enter Hours                          | Enter Hours            | Enter Hours                  | Enter Hours            | Enter Hours            | Enter Hours             | Enter Hou    |  |  |  |  |  |  |
| Foster Parent Exempt<br>Firefighter EMS Leave Exempt                                                                                                    | 0                  | Enter Hours                          | Enter Hours            | Enter Hours                  | Enter Hours            | Enter Hours            | Enter Hours             | Enter Hou    |  |  |  |  |  |  |
| Foster Parent Exempt<br>Firefighter EMS Leave Exempt<br>Red Cross Leave                                                                                  | 0                  | Enter Hours                          |                        | Litter Hours                 | Litter nours           | Linter riours          | Enter Hours             | Enter Hou    |  |  |  |  |  |  |
| Voling Exempt<br>Foster Parent Exempt<br>Firefighter EMS Leave Exempt<br>Red Cross Leave<br>Organ Donor Leave<br>Blood Donor Leave                       | 0                  | Enter Hours                          | Enter Hours            | Enter Hours                  | Enter Hours            | Enter Houre            |                         | Enter Hou    |  |  |  |  |  |  |
| Young Exempt<br>Foster Parent Exempt<br>Firefighter EMS Leave Exempt<br>Red Cross Leave<br>Organ Donor Leave<br>Blood Donor Leave Exempt<br>Total Hours: | 0<br>0<br>0        | Enter Hours<br>Enter Hours<br>O      | Enter Hours            | Enter Hours                  | Enter Hours            | Enter Hours            | 0                       |              |  |  |  |  |  |  |
| Foster Parent Exempt<br>Firefighter EMS Leave Exempt<br>Red Cross Leave<br>Organ Donor Leave<br>Blood Donor Leave Exempt<br>Total Hours:<br>Total Hours: | 0<br>0<br>0<br>0   | Enter Hours<br>Enter Hours<br>0<br>0 | Enter Hours<br>0<br>0  | Enter Hours<br>0<br>0        | Enter Hours<br>0<br>0  | Enter Hours<br>0<br>0  | 0                       |              |  |  |  |  |  |  |
| Foster Parent Exempt<br>Firefighter EMS Leave Exempt<br>Red Cross Leave<br>Organ Donor Leave<br>Blood Donor Leave Exempt<br>Total Hours:<br>Total Units: | 0<br>0<br>0<br>0   | Enter Hours<br>Enter Hours<br>0<br>0 | Enter Hours<br>0<br>0  | Enter Hours<br>0<br>0        | Enter Hours<br>0<br>0  | Enter Hours<br>0<br>0  | 0                       |              |  |  |  |  |  |  |

Print Preview: Use Landscape Legal paper to see the full 30 day period; it will not fit on Letter size.

| Search                                                  |             |                  |                                  |                                  |                           |                    |                             |                             |                              |                               |                                |                                |                               | SLTE MAP   HELP   EXIT          |                             |                              |                                |                               |                                |                             |                             |                             |                            |                                |                               |                                |                  |  |
|---------------------------------------------------------|-------------|------------------|----------------------------------|----------------------------------|---------------------------|--------------------|-----------------------------|-----------------------------|------------------------------|-------------------------------|--------------------------------|--------------------------------|-------------------------------|---------------------------------|-----------------------------|------------------------------|--------------------------------|-------------------------------|--------------------------------|-----------------------------|-----------------------------|-----------------------------|----------------------------|--------------------------------|-------------------------------|--------------------------------|------------------|--|
| Summary of Reported Time                                |             |                  |                                  |                                  |                           |                    |                             |                             |                              |                               |                                |                                |                               | Your current Institution is TTU |                             |                              |                                |                               |                                |                             |                             |                             |                            |                                |                               |                                |                  |  |
| Q Set your printer layout to Landscape before printing. |             |                  |                                  |                                  |                           |                    |                             |                             |                              |                               |                                |                                |                               |                                 |                             |                              |                                |                               |                                |                             |                             |                             |                            |                                |                               |                                |                  |  |
|                                                         |             |                  |                                  |                                  |                           |                    |                             |                             |                              |                               |                                |                                |                               |                                 |                             |                              |                                |                               |                                |                             |                             |                             |                            |                                |                               |                                |                  |  |
| Assistant Director, T95296-00                           |             |                  |                                  |                                  |                           |                    |                             |                             |                              |                               |                                |                                |                               |                                 |                             |                              |                                |                               |                                | Student M                   | ledia, D(                   | 5005                        |                            |                                |                               |                                |                  |  |
| Leave                                                   | Ren         | with             |                                  |                                  |                           |                    |                             |                             |                              |                               |                                |                                |                               |                                 |                             |                              |                                |                               |                                |                             |                             |                             |                            |                                |                               |                                |                  |  |
| Earning<br>Code                                         | g Tot<br>Ho | tal To<br>urs Un | tal Thursd<br>its May 01<br>2008 | ay , Frid<br>, May<br>02,<br>200 | lay, Satu<br>/ May<br>200 | urday,<br>03,<br>8 | Sunday ,<br>May 04,<br>2008 | , Monday<br>May 05,<br>2008 | , Tuesday<br>May 06,<br>2008 | , Wednesda<br>May 07,<br>2008 | y, Thursday<br>May 08,<br>2008 | , Friday<br>May<br>09,<br>2008 | , Saturday<br>May 10,<br>2008 | , Sunday<br>May 11,<br>2008     | , Monday<br>May 12,<br>2008 | , Tuesday<br>May 13,<br>2008 | , Wednesday<br>May 14,<br>2008 | , Thursday<br>May 15,<br>2008 | , Friday<br>May<br>16,<br>2008 | Saturday<br>May 17,<br>2008 | , Sunday<br>May 18,<br>2008 | , Monday<br>May 19,<br>2008 | Tuesday<br>May 20,<br>2008 | , Wednesday<br>May 21,<br>2008 | , Thursday<br>May 22,<br>2008 | , Friday<br>May<br>23,<br>2008 | , Sr<br>M.<br>20 |  |
| Vacation<br>Pay                                         |             | 16               |                                  | 100                              |                           |                    |                             |                             |                              |                               |                                | 1000                           |                               |                                 |                             |                              |                                |                               | 1000                           |                             |                             |                             |                            |                                |                               | 8                              | 8                |  |
| Sick<br>Leave                                           |             | 4                |                                  |                                  |                           |                    |                             |                             |                              |                               |                                |                                |                               |                                 |                             |                              | •                              |                               |                                |                             |                             |                             |                            |                                |                               |                                |                  |  |
| Total<br>Hours:                                         |             | 20               |                                  |                                  |                           |                    |                             |                             |                              |                               |                                |                                |                               |                                 |                             |                              | •                              |                               |                                |                             |                             |                             |                            |                                |                               | 8                              | 9                |  |
| Total<br>Units:                                         |             |                  | 0                                |                                  |                           |                    |                             |                             |                              |                               |                                |                                |                               |                                 |                             |                              |                                |                               |                                |                             |                             |                             |                            |                                |                               |                                |                  |  |
| Pre                                                     | evio        | us Me            | nu                               |                                  |                           |                    |                             |                             |                              |                               |                                |                                |                               |                                 |                             |                              |                                |                               |                                |                             |                             |                             |                            |                                |                               |                                |                  |  |
| RELEA                                                   | ASE         | : 7.3            |                                  |                                  |                           |                    |                             |                             |                              |                               |                                |                                |                               |                                 |                             |                              |                                |                               |                                |                             |                             |                             |                            |                                |                               |                                |                  |  |

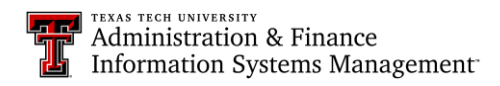